How To Master Reset Your Computer Windows
Vista
>>>CLICK HERE<<<

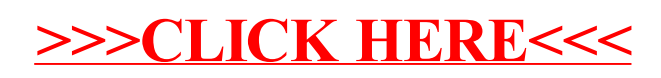